Este manual de instruções tem por finalidade orientar o prestador de serviços na utilização da nota fiscal de serviços eletrônica. Ao acessar o Portal a tela inicial que se apresenta ao usuário é a seguinte:

|                                 | Prefeitura M<br>Demonst<br>Nota Fiscal El | lunicipal d<br>t <b>ração</b><br>etrônica de | <b>le</b><br>Serviços |                    | Notas         | Notas Fiscais Emitidas Empresas Credenciadas<br>1832 130 |                         |  |  |  |
|---------------------------------|-------------------------------------------|----------------------------------------------|-----------------------|--------------------|---------------|----------------------------------------------------------|-------------------------|--|--|--|
| PRESTADORES                     | TOMADORES C                               | CONTADORES                                   | FISCALIZAÇÃO          | LEGISLAÇÃO         | SUPORTE       |                                                          |                         |  |  |  |
| ACESSAR SIS                     | TEMA<br>Dres de Se                        | erviço                                       |                       |                    |               |                                                          |                         |  |  |  |
|                                 | Cadastro<br>Prestador                     | de                                           |                       | Emitir<br>Nota Fi  | scal          |                                                          | Manual do<br>Prestador  |  |  |  |
| Tomadores de Serviço Contadores |                                           |                                              |                       |                    |               |                                                          |                         |  |  |  |
|                                 | Consulta<br>RPS                           |                                              |                       | Verifica<br>Autent | ar<br>icidade |                                                          | Cadastro de<br>Contador |  |  |  |

Prestadores > Acessar Sistema > Tela inicial

Ao clicar na opção prestadores será exibida uma tela de apresentação conforme abaixo:

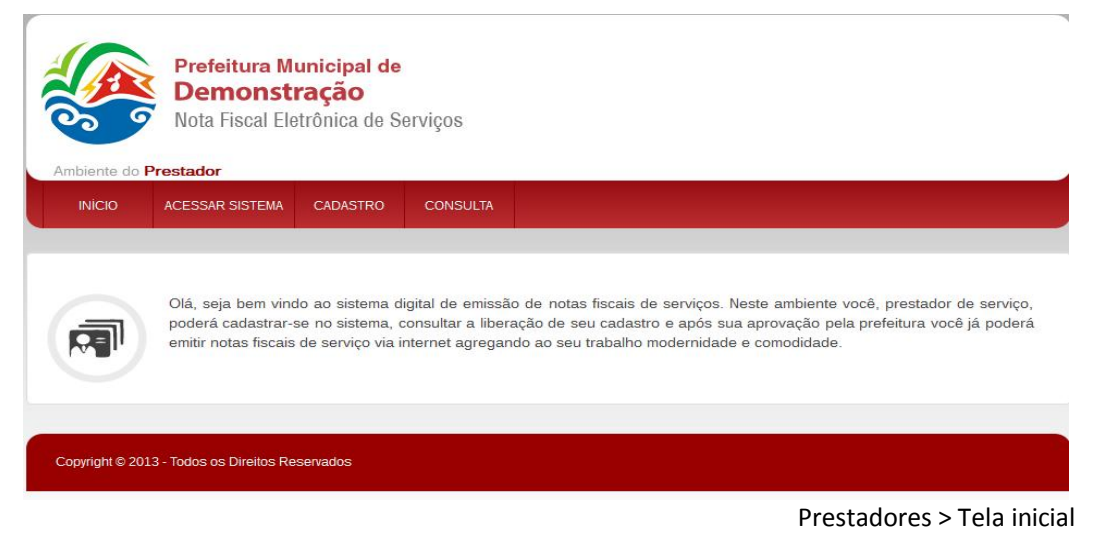

Neste ambiente é possível acessar ao sistema, fazer consulta ou se cadastrar caso ainda não seja usuário. Para que o prestador de serviços utilize o sistema de emissão de nota fiscal faz-se necessário seu cadastramento junto ao departamento de fiscalização tributária da prefeitura. A solicitação é simples, basta o requisitante preencher os campos adequadamente com suas informações. É importante nesta etapa que o usuário preencha corretamente todos os campos principalmente o campo "e-mail" pois, é através do e-mail informado pelo usuário que será encaminhada a senha para utilização do sistema.

Este procedimento pode ser feito on-line, basta clicar na opção Cadastro de Prestador na tela inicial do sistema, ou acessando o botão cadastro na tela prestador apresentada anteriormente. Caso o usuário já seja cadastrado basta clicar no botão acessar sistema e inserir os dados solicitados. Nesta seção pede-se o CNPJ do prestador de serviços alem da senha de acesso.

Para realizar o cadastro no sistema o usuário deverá preencher alguns dados pessoais e da empresa a qual representa. O formulário de cadastro se divide em 5 abas para serem preenchidas. Vale lembrar que o usuário só receberá a senha para utilização do sistema após o aval do corpo fiscal da prefeitura.

| INICIO                       | ACESSAR SISTEMA             | CADASTRO          | CONSULTA               |                 |                     |                         |                         |
|------------------------------|-----------------------------|-------------------|------------------------|-----------------|---------------------|-------------------------|-------------------------|
|                              |                             |                   |                        |                 |                     |                         |                         |
|                              |                             |                   |                        |                 |                     |                         |                         |
|                              |                             |                   |                        |                 |                     |                         |                         |
| adastr                       | o de Prestad                | ores              |                        |                 |                     |                         |                         |
| Termos de l                  | Iso Darlos Gerais           | Contador - S      | ócios / Resnonsávais   | Servicos        |                     |                         |                         |
| rennos de c                  |                             | Contador          | ocios / responsatel    | Schilços        |                     |                         |                         |
| ermos de                     | Uso                         |                   |                        |                 |                     |                         |                         |
|                              |                             |                   |                        |                 |                     |                         |                         |
| rezado Co                    | ntribuinte                  |                   |                        |                 |                     |                         |                         |
| Prefeitura M                 | lunicipal de Demonstraçã    | ão vem empreend   | endo esforços para a   | primorar conti  | nuamente a qualida  | ade dos serviços oferec | idos aos contribuintes. |
| este sentido                 | , a internet apresenta-se   | como um import    | ante instrumento cap   | az de atende-l  | os com agilidade e  | e segurança.            |                         |
| por falar em                 | i segurança, o contribuint  | te deverá cadastr | ar uma senha individ   | ial que permiti | rá o acesso à área  | restrita, de seu exclus | ivo interesse, no       |
| ndereço ele <mark>t</mark> i | rônico da Prefeitura.       |                   |                        |                 |                     |                         |                         |
| conho codo                   | strada é intransferíval a c | onfigura a accina | tura alatrônica da po  | enen fínica eu  | iurídica que a cada | atrou                   |                         |
| Serina Caua                  | Suada e muansienvere c      | onigura a assina  | itura eletronica da pe | SSUA IISICA UU  | junuica que a caua  | istrou.                 |                         |
| LERTAMO                      | S QUE CABERÀ EXC            | LUSIVAMENTE       | AO CONTRIBUIN          | ITE TODA R      | ESPONSABILID        | ADE DECORRENTE          | DO USO INDEVIDO         |
| A SENHA,                     | QUE DEVERÀ SER              | GUARDADA EI       | M TOTAL SEGUR          | NÇA.            |                     |                         |                         |
| Li e Aceit                   | o os Termos de Uso do s     | sistema de Nota I | scal Eletrônica de     | Serviços*       |                     |                         |                         |
|                              |                             |                   |                        |                 |                     |                         |                         |
| Campos O                     | brigatórios                 |                   |                        |                 |                     |                         |                         |
|                              |                             |                   |                        |                 |                     |                         |                         |
| Codoctror                    |                             |                   |                        |                 |                     |                         |                         |

Copyright © 2013 - Todos os Direitos Reservados

Cadastro Prestador > Termos de Uso

Inicialmente o prestador deve ler e aceitar o termo de uso assinalando a opção de aceite. Feito isso o usuário será direcionado para as etapas do cadastro nas abas Dados Gerais, Contador, Sócios/Responsáveis e Serviços. Ao término do preenchimento de todas as abas deve-se clicar no botão Cadastrar.

Nesta tela o usuário deve preencher as informações da empresa. Todos os campos marcados com o sinal de asterisco (\*) devem obrigatoriamente serem preenchidos. É importante também que se faça o desbloqueio dos pop-ups para que o cadastro seja realizado com sucesso.

| dastro de Prestadores<br>ermos de Uso Dados Gerais Contador Sócios / Responsáveis Serviços<br>Dados Gerais<br>* Campos Obrigatórios<br>Nome Fantasia*<br>Razão Social*<br>CNPJ/CPF* Inscr. Estadual<br>Email* Insc. Municipal<br>Logradouro*<br>Numero* Complemento                                                                                                    |  |
|----------------------------------------------------------------------------------------------------|--|
| dastro de Prestadores ermos de Uso Dados Gerais Contador Sócios / Responsáveis Serviços Dados Gerais * Campos Obrigatórios Nome Fantasia* Razão Social* Razão Social* CNPJ/CPF* Inscr. Estadual Email* Inscr. Estadual Logradouro* Complemento Complemento CEP*                                                                                                    |  |
| dastro de Prestadores ermos de Uso Dados Gerais Contador Sócios / Responsáveis Serviços Dados Gerais * Campos Obrigatórios Nome Fantasia* Razão Social* CNPJ/CPF* Inscr. Estadual Email* Inscr. Estadual Logradouro* Corplemento Email* COrplemento Email* COrplemen |  |
| armos de Uso Dados Gerais Contador Sócios / Responsáveis Serviços Dados Gerais * Campos Obrigatórios Nome Fantasia* Razão Social* CNPJ/CPF* Inscr. Estadual Email* Inscr. Municipal Logradouro* Numero* Complemento Bairro*                                                                                                    |  |
| ermos de Uso Dados Gerais Contador Sócios / Responsáveis Serviços Dados Gerais * Campos Obrigatórios Nome Fantasia* Razão Social* CNPJ/CPF* Inscr. Estadual Email* Inscr. Municipal Logradouro* Numero* Complemento Bairro*                                                                                                    |  |
| Dados Gerais         * Campos Obrigatórios         Nome Fantasia*         Razão Social*         CNPJ/CPE*         Inscr. Estadual         Email*         Inscr. Municipal         Logradouro*         Numero*         Complemento         Bairro*                                                                                                    |  |
| * Campos Obrigatórios  Nome Fantasia*  Razão Social*  CNPJ/CPF* Inscr. Estadual Email* Insc. Municipal Logradouro*  Numero* Complemento Bairro* CEP*                                                                                                    |  |
| * Campos Obrigatórios Nome Fantasia* Razão Social* CNPJ/CPF* Inscr. Estadual Email* Insc. Municipal Logradouro* Numero* Complemento Bairmo* CFP*                                                                                                    |  |
| Nome Fantasia* Razão Social* CNPJ/CPF* Inscr. Estadual Email* Insc. Municipal Logradouro* Numero* Complemento Bairm* CFP*                                                                                                    |  |
| Razão Social*         CNPJ/CPF*         Inscr. Estadual         Email*         Insc. Municipal         Logradouro*         Numero*         Bairro*         CFP*                                                                                                    |  |
| CNPJ/CPF* Inscr. Estadual Inscr. Estadual Logradouro* Complemento Complemento Estadual CFP*                                                                                                    |  |
| Email* Insc. Municipal Logradouro* Numero* Complemento Bairro*                                                                                                    |  |
| Logradouro* Numero* Complemento Bairro* CFP*                                                                                                    |  |
| Numero* Complemento                                                                                                    |  |
| Bairro*                                                                                                    |  |
| Ballto                                                                                                    |  |
|                                                                                                    |  |
| UF* MG Demonstração                                                                                                    |  |
| Fone Comercial* Fone Celular                                                                                                    |  |
| Senha* Confirmar Senha*                                                                                                    |  |
| 🔲 Esta empresa está enquadrada no Simples Nacional                                                                                                    |  |
| * Campos Obrigatórios                                                                                                    |  |

## Cadastro Prestador > Dados Gerais

Neste formulário o prestador deverá preencher corretamente todos os dados para o cadastro. As informações inseridas aqui servirão para compor as notas geradas por este, assim as informações de Nome Fantasia e Razão social devem ser informadas sem erros. O CNPJ/CPF devem ser inseridos corretamente, pois as notas geradas também serão vinculadas a estes dados.

Sugere-se informar um e-mail válido para servir de contato para o cadastro. O endereço e telefones também devem ser indicados com veracidade.

Quanto à Senha esta deve ser indicada e confirmada. É de suma importância que se elabore bem uma Senha, para dificultar pessoas indevidas no acesso ao sistema. Uma boa senha deve conter no mínimo 8 caracteres, misturando letras, números e símbolos. Aconselhase não informar ou emprestar estes dados de cadastro a ninguém ou nenhuma outra empresa. Esta segurança é de responsabilidade do Prestador de Serviços. Após a inserção destas informações passa-se a associação de um contador a empresa prestadora de serviços. Basta clicar no link "*clique aqui para associar*" conforme a imagem abaixo para associar algum contador previamente cadastrado no sistema.

| Ambient | te do P  | restador             |                     |                       |          |            |             |         |
|---------|----------|----------------------|---------------------|-----------------------|----------|------------|-------------|---------|
| INICI   | ю        | ACESSAR SISTEMA      | CADASTRO            | CONSULTA              |          |            |             |         |
|         |          |                      |                     |                       |          |            |             |         |
| Cadas   | tro De   | Prestadores          |                     |                       |          |            |             |         |
| Termos  | s de Uso | Dados Gerais         | Contador Só         | cios / Responsáv      | eis Serv | iços       |             | <br>    |
| Contad  | lor: Nen | hum contador associa | udo a este contribu | uinte ( <u>CLIQUE</u> | AQUI PAI | RA ASSOCIA | <u>AR</u> ) |         |
| NFE     | Sin      | n 🔘 Não              |                     |                       |          |            |             |         |
| Livro   | Sin      | n 🔘 Não              |                     |                       |          |            |             |         |
| Guia    | Sin      | n 🔘 Não              |                     |                       |          |            |             |         |
| RPS     | Sin      | n 🔘 Não              |                     |                       |          |            |             |         |
| 6       | * Cam    | pos Obrigatórios     |                     |                       |          |            |             |         |
|         | Anteri   | ior                  |                     |                       |          |            |             | Próximo |
|         |          |                      |                     |                       |          |            |             |         |

Cadastro Prestador > Associação de Contador

Ao clicar no link para associar contador será apresentada uma listagem com alguns contadores já cadastrados. É possível informar o nome, CPF ou CNPJ do contador e assim realizar a busca dos contadores cadastrados.

| Termos de Uso - D                  | ados Gerais - Contador - Sócios / Responsáveis - Serviços -       |          |         |
|------------------------------------|-------------------------------------------------------------------|----------|---------|
| Contador: Nenhum c                 | ontador associado a este contribuinte (CLIQUE AQUI PARA ASSOCIAR) |          | 1       |
| CPF / CNPJ                         |                                                                   |          | ]       |
| Procurar Fee                       | har Busca                                                         |          | ]       |
| CPF/CNPJ ‡                         | Nome 🗸                                                            |          |         |
| 08.518.580/0001-15                 | *******                                                           |          |         |
| 06.127.424/0001-06                 | AGENDA ASSESSORIA CONTABIL                                        |          |         |
| 09.045.195/0001-60                 | ALIANÇA CONTÂBIL                                                  |          |         |
| 08.634.762/0001-51                 | AUDICON CONTABILIDADE                                             |          | -       |
| 09.243.548/0001-37                 | C. MACEDO CONTABILIDADE E ADVOCACIA                               |          |         |
| Mostrando 1 a <mark>5</mark> de 17 | i l                                                               | Anterior | Próxima |
| Permissões                         | do Contador                                                       |          |         |
| NFE 🖲 Sim 🔘                        | Vão                                                               |          |         |
| Livro 🖲 Sim 🔘                      | Vão                                                               |          |         |
| Guia 🔍 Sim 🔘                       | Não                                                               |          |         |
| RPS 🖲 Sim 🔘                        | lão                                                               |          |         |
| * Campos C                         | brigatórios                                                       |          |         |
| Anterior                           |                                                                   | 1        | Próximo |

Cadastro Prestador > Buscar Contador para associar

Caso o prestador não tenha contador ele deve avançar para a próxima fase clicando na aba Sócio/Responsável para prosseguir com o cadastro.

| INICIO      |                 | CADASTRO            | CONCLUTA           |             |
|-------------|-----------------|---------------------|--------------------|-------------|
| INICIO      | ACESSAR SISTEMA | CADASTRO            | CONSULIA           |             |
|             |                 |                     |                    |             |
|             |                 |                     |                    |             |
| adastro D   | e Prestadores   |                     |                    |             |
| ermos de U  |                 | Contador - Sc       | ácios / Pasnonsáu  | ais Seniros |
| sinios de O |                 | Contaudi            | scios / rresponsav | Loeingoo    |
|             | Sócios / Re     | sponsáveis          |                    |             |
|             |                 | ni.<br>Na tatan ini | 2) *               |             |
|             | Adicionar S     | ócio / Responsáv    | rel                |             |
| Respo       |                 | C                   | PC*                |             |
| . toope     |                 |                     |                    | A           |
|             | Sócio           | C                   | PF                 | Х           |
|             |                 |                     |                    |             |
|             | Sócio           | C                   | CPF                | X           |
|             | * Campas O      | brigatórios         |                    |             |
|             | Campos O        | ungatorios          |                    |             |
|             | Anterior        |                     |                    | Próximo     |
|             |                 |                     |                    |             |

Cadastro Prestador > Sócios / Responsáveis

No formulário da tela apresentada na imagem anterior o Prestador deve apresentar os responsáveis ou sócios de sua empresa, caso tenha. Em seguida passa-se aos cadastros dos Serviços.

| Ambiente do | Prestador           |                     |                      |                       |  |  |
|-------------|---------------------|---------------------|----------------------|-----------------------|--|--|
| INICIO      | ACESSAR SISTEMA     | CADASTRO            | CONSULTA             |                       |  |  |
|             |                     |                     |                      |                       |  |  |
|             |                     |                     |                      |                       |  |  |
| Cadastro    | o de Prestad        | ores                |                      |                       |  |  |
| Termos de U | so - Dados Gerais - | Contador Só         | icios / Responsávei: | Serviços              |  |  |
|             | Sonvior             |                     |                      |                       |  |  |
|             | Serviço             | 5                   |                      |                       |  |  |
|             | Adicionar S         | Serviços            |                      |                       |  |  |
|             | Categorias          |                     |                      |                       |  |  |
|             | Categonas           |                     |                      | )<br>1 <b>1</b> 2 1 1 |  |  |
|             | Código   De         | escrição   Aliquota | %                    | Remover               |  |  |
|             | * Campos C          | )brigatórios        |                      |                       |  |  |
|             |                     |                     |                      |                       |  |  |
| Cadastrar   |                     |                     |                      |                       |  |  |

Cadastro Prestador > Serviços

Finalizando o cadastro de prestador, passa-se a indicação dos serviços que o prestador oferece no município. Na tela acima ele deve selecionar a categoria do serviço e a descrição do mesmo.

Uma vez que o cadastro foi autorizado pela prefeitura o usuário poderá utilizar-se de todos os recursos do sistema de Nota Fiscal de Serviços Eletrônica.

Para acessar o sistema o Prestador de serviços deverá clicar no campo "Prestadores > Acessar Sistema". Uma vez que o usuário clicou no botão ele será redirecionado a uma tela de login e senha.

|                     | Demonst<br>Nota Físcal Ele   | <b>ração</b><br>trônica de S | )<br>Perviços                                                                                                    |
|---------------------|------------------------------|------------------------------|----------------------------------------------------------------------------------------------------|
| biente do<br>INICIO | Prestador<br>ACESSAR SISTEMA | CADASTRO                     | CONSULTA                                                                                                    |
|                     |                              | Entrar                       | Acesso à área dos prestadores de serviços<br>CPF/CNPJ<br>Senha<br>Código de verificação<br>76 34 2<br>Esqueci Minha Senha |

Prestadores > Acessar Sistema

Nesta tela o usuário deverá informar o CNPJ da empresa cadastrada e a senha que lhe foi fornecida por e-mail. O sistema de nota fiscal também conta com um código de segurança que modifica a cada acesso. Este campo de segurança garante que a senha não será quebrada por algum software mal intencionado agregando assim segurança ao sistema. Uma vez que se efetua o logon no sistema o usuário verá a seguinte tela:

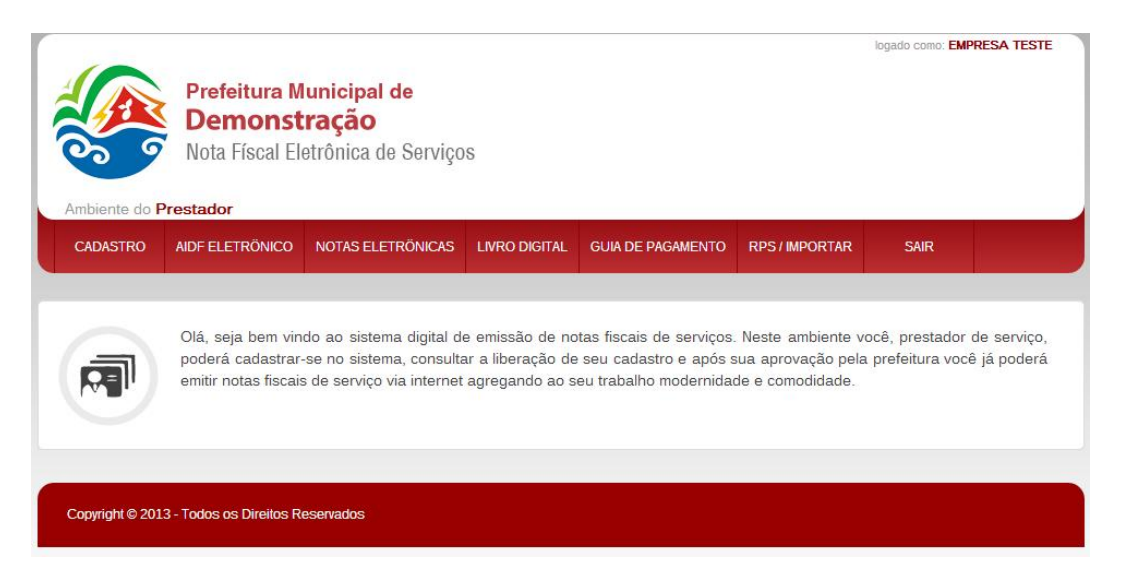

Prestadores > Acessar Sistema > Tela Inicial

O sistema oferece ao prestador de serviços um ambiente amigável no qual o mesmo contará com as seguintes opções:

• **Cadastro:** Ambiente onde o usuário poderá modificar suas informações cadastrais e ainda poderá alterar a senha e adicionar uma logomarca para que a mesma apareça nas notas fiscais emitidas pela empresa.

|              |                 |                     |                     |                   |                 | EMPRESA TESTE   Sair |
|--------------|-----------------|---------------------|---------------------|-------------------|-----------------|----------------------|
| A            | Prefeitura M    | lunicipal de        |                     |                   |                 |                      |
|              | Demonst         | ração               |                     |                   |                 |                      |
| 0            | Nota Fiscal El  | etronica de Serviço | 15                  |                   |                 |                      |
| Ambiente do  | Prestador       |                     |                     |                   |                 |                      |
| CADASTRO     | AIDF ELETRÖNICO | NOTAS ELETRÖNICAS   | LIVRO DIGITAL       | GUIA DE PAGAMENTO | RPS / IMPORTAR  |                      |
|              |                 |                     |                     |                   |                 |                      |
|              |                 |                     |                     |                   |                 |                      |
| Alteração D  | e Cadastro      |                     | CN                  | DUCDE             |                 |                      |
| EMPRESA TI   | ESTE            |                     | 75                  | 5.542.822/0001-01 |                 |                      |
| Email        |                 |                     |                     |                   |                 |                      |
| nfe.suporte@ | actcon.com.br   |                     |                     |                   |                 |                      |
|              |                 |                     |                     |                   |                 |                      |
| Alterar Seni | ha              |                     |                     |                   |                 |                      |
| Senha Antiga |                 | Nova Sent           | na                  | C                 | Confirmar Senha |                      |
|              |                 |                     |                     |                   |                 |                      |
| Serviços Au  | Itorizados      |                     |                     |                   |                 |                      |
| Código       |                 | Deseriaño           |                     |                   |                 |                      |
| Courgo       |                 | Deschyau            |                     |                   |                 |                      |
| 01.01        |                 | Análise e deserv    | volvimento de siste | emas              |                 |                      |
| Logomarca    | Atual           |                     |                     |                   |                 |                      |
|              |                 |                     |                     |                   |                 |                      |
|              |                 |                     | А                   | Iterar imagem     |                 |                      |
|              |                 |                     |                     |                   |                 |                      |
|              |                 |                     |                     |                   |                 |                      |
|              |                 |                     |                     |                   |                 |                      |
| Atualizar    |                 |                     |                     |                   |                 |                      |

Prestadores > Acessar Sistema > Cadastro

 AIDF Eletrônica: Ambiente onde o usuário poderá solicitar a prefeitura a Autorização de Impressão de Documentos Fiscais Eletrônico. Uma vez que liberada pela prefeitura o usuário poderá emitir sua nota fiscal de serviços eletrônica. Na imagem abaixo um exemplo de nota liberada.

| Image: Comparison of the second comparison of the second comparis |                                                                                                |           |  |  |  |  |  |  |  |  |  |
|----------------------------------------------------------------------------------------------------|------------------------------------------------------------------------------------------------|-----------|--|--|--|--|--|--|--|--|--|
| CADASTRO                                                                                                    | CADASTRO AIDF ELETRÖNICO NOTAS ELETRÖNICAS LIVRO DIGITAL GUIA DE PAGAMENTO RPS / IMPORTAR SAIR |           |  |  |  |  |  |  |  |  |  |
| AIDF Eletrônico<br>Número da última nota emitida: 10057<br>Nota limite / AIDF: Liberado                                                                                                    |                                                                                                |           |  |  |  |  |  |  |  |  |  |
| Copyright © 201                                                                                                    | 3 - Todos os Direitos Rr                                                                       | eservados |  |  |  |  |  |  |  |  |  |

Prestadores > Acessar Sistema > AIDF eletrônico

 Notas Eletrônicas: Ambiente onde o prestador emitirá sua nota fiscal de serviço eletrônica. Neste mesmo ambiente o prestador também poderá fazer consultas a demais notas já emitidas e ainda reimprimi-las e gerar relatórios sempre que necessário.

| 00                        | Demonst<br>Nota Fiscal El                                      | etrônica de Serviço                                                                             | 08            |                                                                                                    |       |
|---------------------------|----------------------------------------------------------------|-------------------------------------------------------------------------------------------------|---------------|----------------------------------------------------------------------------------------------------|-------|
| Ambiente do I<br>CADASTRO | Prestador<br>AIDF ELETRÖNICO                                   | NOTAS ELETRÖNICAS                                                                               | LIVRO DIGITAL | RPS/IMPORTAR                                                                                                    |       |
| A                         | Olá, seja bem vin<br>poderá cadastrar-<br>emitir notas fiscais | EMITIR NOTA FISCAL<br>VER NOTAS EMITIDAS<br>CANCELAR NOTAS<br>CORREÇÕES DE NO<br>EXPORTAR NOTAS | 5<br>TAS      | is de serviços. Neste ambiente você, prestador de se<br>Jastro e após sua aprovação pela prefeitura você já po<br>Iho modernidade e comodidade. | rviça |
| Copyright © 201           | 13 - Todos os Direitos Re                                      | RELATÓRIO                                                                                       |               |                                                                                                    |       |

Prestadores > Acessar Sistema > Notas Eletrônicas

Para que se emita uma nota fiscal de serviços eletrônica alguns campos são obrigatórios, estes campos vêem sinalizados com o sinal de asterisco (\*). Uma observação importate: Não utilizar a tecla enter para alternar-se entre os campos.

| <br>CADASTRO AIDFE        | ELETRONICO NO        | TAS ELETRONICAS  | LIVRO DIGITAL | GUIA DE PAGAMENTO | RPS/IMPORTAR   | SAIR |  | * |
|---------------------------|----------------------|------------------|---------------|-------------------|----------------|------|--|---|
|                           |                      |                  |               |                   |                |      |  |   |
| Emitir Nota               | Fiscal               |                  |               |                   |                |      |  |   |
| Pesquisar Nota            | Copiar Nota          |                  |               |                   |                |      |  |   |
| OBS: Não utilizar a tecla | a Enter para alterna | entre os campos. |               |                   |                |      |  |   |
| INFORMAÇÕES DA            | NOTA                 |                  |               |                   |                |      |  |   |
| Número                    |                      | Data e Hora d    | le Emissão    | Código d          | le Verificação |      |  | Е |
| 10058                     |                      | 27/06/201        | 3 16:52       | TDI               | /X-BGQP        |      |  |   |
| 🔟 Marque para utilizar    | RPS                  |                  |               |                   |                |      |  |   |
| TOMADOR DE SER            | NIÇOS                |                  |               |                   |                |      |  |   |
| CPF/CNPJ                  |                      |                  |               |                   |                |      |  | _ |
| Nome/Razão Social*        |                      |                  |               |                   |                |      |  |   |
| Inscrição Municipal       |                      |                  |               |                   |                |      |  |   |
| Inscrição Estadual        |                      |                  |               |                   |                |      |  |   |
| Logradouro                |                      |                  |               | Número            |                |      |  |   |
| CEP                       |                      |                  | Cor           | nplemento         |                |      |  |   |
| Bairro                    |                      |                  |               |                   |                |      |  |   |
| UF*                       |                      | 1                |               |                   |                |      |  |   |
| Município*                |                      |                  |               |                   |                |      |  |   |
| E-mail                    |                      |                  |               |                   |                |      |  |   |

Prestadores > Acessar Sistema > Notas Eletrônicas > Emitir

**Relatórios:** Neste campo o usuário encontrará relatórios de toda a sua movimentação dentro do sistema, o relatório abrange desde quantidade de notas emitidas indo até mesmo aos valores de impostos pagos e impostos ainda em abertos.

| Ambiente do                                  | Prefeitura M<br>Demons<br>Nota Físcal E | <b>lunicipal de<br/>tração</b><br>letrônica de Serviço | 8             |                   |              | logado como: 🗗 | MPRESA TESTE |   |
|----------------------------------------------|-----------------------------------------|--------------------------------------------------------|---------------|-------------------|--------------|----------------|--------------|---|
| CADASTRO                                     | AIDF ELETRÖNICO                         | NOTAS ELETRÖNICAS                                      | LIVRO DIGITAL | GUIA DE PAGAMENTO | RPS/IMPORTAR | SAIR           |              |   |
| Relatór:<br>Periodo Inicial<br>Periodo Final | Lo de Notas<br>Escolha<br>Escolha       | Fiscais                                                |               |                   |              |                |              | E |
| Buscar                                       |                                         |                                                        |               |                   |              |                |              |   |
| Copyright © 20                               | L3 - Todos os Direitos F                | leservados                                             |               |                   |              |                |              |   |
|                                              |                                         |                                                        |               |                   |              |                |              |   |

Prestadores > Acessar Sistema > Notas Eletrônicas > Relatórios

• Livro Digital: Neste ambiente o usuário poderá verificar o livro digital do mês vigentes e meses anteriores

| CADASTRO                          |                            |                     |                  |                      |                           |
|-----------------------------------|----------------------------|---------------------|------------------|----------------------|---------------------------|
| CADASTRO                          | AIDT ELETRONICO            | NOTING LEE TRONICAS | EINO DIMINE GOIN | DEPROVINENTO RPS/IMP | OTTAIL SAIL               |
|                                   |                            |                     | Livio bigit      |                      |                           |
| Livro Di                          | gital                      |                     |                  |                      |                           |
| Drogurar                          |                            |                     |                  |                      |                           |
| Procurar                          | 1                          |                     |                  |                      |                           |
| Código .                          | Periodo \$                 | Estado 🕸            | Base de Ca       | culo                 | etido   Iss Total         |
| 0159                              | 2013-04                    | Boleto              | 34.00            | 0.00                 | 1.02                      |
| 30160                             | 2013-03                    | Boleto              | 45.54            | 3.46                 | 0.85                      |
| 30161                             | 2013-02                    | Boleto              | 20.00            | 0.00                 | 0.60                      |
| 30162                             | 2013-01                    | Boleto              | 20.00            | 0.00                 | 0.60                      |
| 00101                             |                            | Boleto              | 20.00            | 0.00                 | 0.60                      |
| 30163                             | 2012-12                    | Doroto              |                  |                      |                           |
| 30163<br>30168                    | 2012-12<br>2013-05         | Boleto              | 17828.14         | 61.86                | 374.66                    |
| 30163<br>30168<br>Mostrando 1 a 6 | 2012-12<br>2013-05<br>de 6 | Boleto              | 17828.14         | 61.86                | 374.66<br>Anterior Próxim |

Prestadores > Acessar Sistema > Livro Digital

 RPS: Neste campo o usuário poderá fazer solicitações de RPS (Recibo Provisório de Serviços). Para que se utilize este recurso é necessário que a prefeitura autorize previamente a impressão do mesmo. O RPS é uma espécie de plano B do prestador de serviços, ele somente poderá ser utilizado pelo prestador naqueles momentos onde exista algum empecilho tecnológico que inviabiliza a utilização do sistema de forma natural, por exemplo a queda da internet.

| CADASTRO    | AIDF ELETRÖNICO               | NOTAS ELETRÖNICAS    | LIVRO DIGITAL | GUIA DE PAGAMENTO | RPS / IMPORTAR | SAIR  |  |
|-------------|-------------------------------|----------------------|---------------|-------------------|----------------|-------|--|
|             |                               |                      |               |                   | RPS / Imp      | ortar |  |
| RPS /       | mportação                     |                      |               |                   |                |       |  |
| Solicitação | de RPS - Importar R           | PS - RPS Convertidas |               |                   |                |       |  |
|             | Solici                        | tação de RPS         |               |                   |                |       |  |
| Ult. RPS    | Emitida: 0                    |                      |               |                   |                |       |  |
| RPS R       | 5 limite: 103<br>stantes: 103 |                      |               |                   |                |       |  |
|             | Imprimir I                    | lova RPS Solicitar R | PS            |                   |                |       |  |

nfedemo.portalfacil.com.br/emissor/importar.php

Prestadores > Acessar Sistema > RPS / Importação

• **Contador:** Neste campo o prestador deverá indicar o contador responsável por sua empresa e ainda deve-se indicará para este contador quais os seus privilégios dentro daquele ambiente.

| Ambiente do      | AIDF ELETRÖNICO         | NOTAS ELETRÖNICAS    | LIVRO DIGITAL               | GUIA DE PAGAMENTO | RPS/IMPORTAR | SAIR |  |
|------------------|-------------------------|----------------------|-----------------------------|-------------------|--------------|------|--|
|                  |                         |                      |                             |                   |              |      |  |
| ontador          | ; GERALDO SILVE         | RIO DA ROCHA (Altera | r ou <mark>Excluir</mark> ) |                   |              |      |  |
| Permi            | ssões do Contador       |                      |                             |                   |              |      |  |
| NFE 🔘 Sir        | 1 🖲 Não                 |                      |                             |                   |              |      |  |
| Livro 🖲 Sir      | n 🔘 Não                 |                      |                             |                   |              |      |  |
| Guia 💿 Sir       | n 🔘 Não                 |                      |                             |                   |              |      |  |
| RPS O Si         | n 💿 Não                 |                      |                             |                   |              |      |  |
| Salvar           |                         |                      |                             |                   |              |      |  |
|                  |                         |                      |                             |                   |              |      |  |
| Conviriant @ 201 | 2 - Todos os Diraitos D | acanadac             |                             |                   |              |      |  |
| Coppingin 6 20.  | 5 TOUGS 05 DITCILLS N   | 5561744063           |                             |                   |              |      |  |

Prestadores > Acessar Sistema > Cadasto > Definir Contador

 Exportar Notas: Neste campo o usuário tem a opção de exportar ou importar informações para o sistema desde que o mesmo siga o layout de exportação/importação padrão do sistema.

| Ambiente do Prestador         CADASTRO       AIDF ELETRÓNICO       NOTAS ELETRÓNICAS       LMRO DIGITAL       GUA DE PAGAMENTO       RPS / MPORTAR       SAIR         Exportar       Notas       == Még == • / == •       / ==ANQ== •       / ==ANQ== • |
|----------------------------------------------------------------------------------------------------|
| Exportar Notas Fiscais<br>Periodo das == Mês == ) / ==ANO== )<br>Notas<br>Exportar Cancelar                                                                                                    |
|                                                                                                    |

Prestadores > Acessar Sistema > Notas Eletrônicas > Exportar Notas

• Sair: Nesta opção o prestador sai do ambiente retornando a tela de login.

## Emissão da Nota Fiscal de Serviços Eletrônica:

Para se emitir uma nota fiscal de serviços no ambiente eletrônico o usuário deverá acessar o campo "Notas Eletrônicas", em seguida clicar no botão "emitir nota" a partir daí o

usuário deverá preencher os campos da nota. Para facilitar o entendimento vejamos a imagem a seguir:

| Prefeitura Municipal de<br>Demonstração<br>Nota Físcal Eletrônica de Serviços                  |   |
|------------------------------------------------------------------------------------------------|---|
| Ambiente do Prestador                                                                          | - |
| CADASTRO AIDF ELETRÔNICO NOTAS ELETRÔNICAS LINRO DIGITAL GUIA DE PAGAMENTO RPS / IMPORTAR SAIR |   |
| Emitir Nota Fiscal<br>Exportar Notas<br>Exportar Notas<br>Exportar Notas                       |   |
| Pesquisar Nota Copiar Nota RELATÓRIO                                                           | ) |
| OBS: Não utilizar a tecla Enter para alternar entre os campos.                                 |   |
| 1 INFORMAÇÕES DA NOTA                                                                          |   |
| Número Data e Hora de Ernissão Código de Verificação                                           |   |
| 10058 27/06/2013 17:07 OYIU-RI//WO                                                             |   |
| Número do RPS                                                                                  |   |
| 4 Data do RPS (dd/mm/saaa) Somente números                                                     |   |
| TOMADOR DE SERVIÇOS 6                                                                          |   |
| CPF/CNPJ                                                                                       |   |
|                                                                                                |   |
| jevascript vold(docume                                                                         | Ŧ |

**Campo 1:** Este campo serve para identificar o número da nota fiscal, este número é gerado seqüencialmente de forma automática pelo sistema

**Campo 2:** Este campo identifica a data e a hora da emissão da nota fiscal . Este campo também é preenchido automaticamente pelo sistema.

**Campo 3:** Este campo contém um código de validação. É através deste código que o tomador poderá verificar a autenticidade do documento. Este código é gerado automaticamente pelo sistema.

**Campo 4:** Este campo só deverá ser marcado quando o prestador estiver lançando um RPS (recibo provisório de Serviços) no sistema. Ao habilitar esta função os campos 5 e 6 passam a ficar disponíveis para preenchimento. Do contrário estes campos não serão habilitados.

**Campo 5:** Uma vez que habilitado o campo 4 já se pode utilizar o campo 5, neste campo o usuário deverá digitar o número do RPS que será convertido em nota fiscal

Campo 6: Neste campo o usuário deverá digitar a data de emissão do RPS

**Campo 7:** No campo 7 o usuário deverá digitar o CPF ou CNPJ do prestador de serviços. Uma vez cadastrado no sistema todas as informações cadastrais vinculadas aquele CPF ou CNPJ já serão abertas automaticamente não tendo a necessidade de um novo preenchimento das mesma. Caso o CPF ou CNPJ ainda não esteja cadastrado no sistema o prestador deverá cadastrá-lo de acordo com a imagem a seguir:

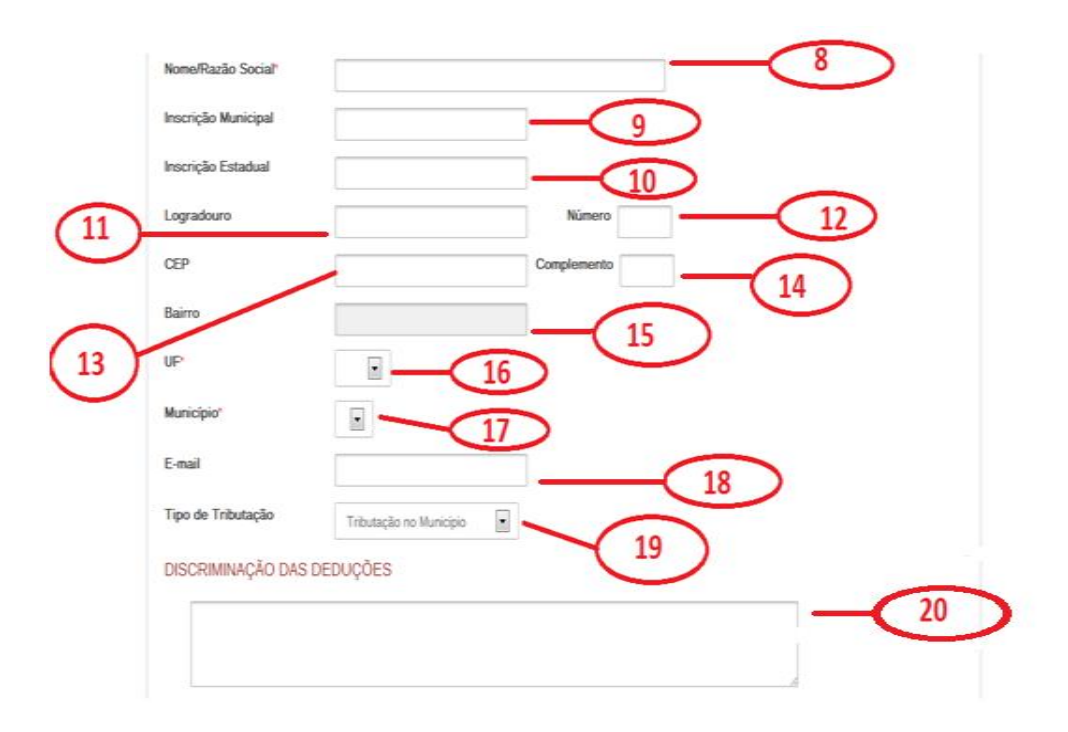

**Campo 8:** Este campo é obrigatório de modo que a nota só será emitida quando o mesmo estiver preenchido. Nele deve-se digitar o nome ou a razão social do tomador do serviço.

**Campo 9:** Neste campo deve-se digitar número da inscrição municipal do tomador caso o mesmo a tenha.

**Campo 10:** Neste campo deve-se digitar o número da inscrição estadual do tomador caso o mesmo a tenha.

Campo 11: Neste campo deve-se preencher com as informações de logradouro do Tomador

**Campo 12:** Neste campo deve-se preencher o número do logradouro a fim de facilitar a identificação do tomador

Campo 13: Neste campo deve-se digitar o CEP do tomador.

Campo 14: Neste campo pode-se digitar algum complemento das informações de logradouro.

Campo 15: Neste campo o usuário deve informar o bairro do tomador de serviço.

**Campo 16:** Neste campo o usuário deverá informar o UF do tomador. Este campo também é obrigatório de forma que a emissão da nota só será possível se o mesmo estiver preenchido.

**Campo 17:** Neste campo o usuário deverá informar o Município do tomador. Este campo também é obrigatório de forma que a emissão da nota só será possível se o mesmo estiver preenchido.

Campo 18: Neste campo deve-se preencher o Email do tomador de serviços.

Campo 19: Neste campo deve-se descrever resumidamente o serviço prestado.

Campos 20: Neste campo o prestador poderá descriminar as deduções.

|                         |                |                                | 21       |  |
|-------------------------|----------------|--------------------------------|----------|--|
| Clique aqui para adio   | ionar Serviços | 22                             |          |  |
| alores da i             | nota           | <u> </u>                       |          |  |
| alor dos Serviços       | R\$ 0,00       | Base de R\$<br>Cálculo         | 0,00     |  |
| eduções                 | R\$ 0,00       | Acréscimos R\$                 | 0,00     |  |
| esconto<br>condicionado | R\$ 0,00       | Desconto R\$<br>Incondicionado | 0,00     |  |
| ados da no              | ta             |                                |          |  |
| ss                      | R\$ 0,00       | ISS Retido                     | R\$ 0,00 |  |
| ISS                     | R\$ 0,00       | IRRF                           | RS 0,00  |  |
| ofins                   | R\$ 0,00       | Contribuição Social            | RS 0,00  |  |
| IS/PASEP                | R\$ 0,00       | Outras Retenções               | RS 0,00  |  |
| otal da no              | ta             |                                |          |  |
|                         |                |                                |          |  |

Campos 21: Neste campo o prestador poderá inserir alguma observação sobre a nota.

**Campos 22:** Neste campo o prestador selecionará os serviços que está atribuído a ele pela lista de serviços. O prestador poderá selecionar mais de um serviço, ao clicar abrira a seguinte tela.

|       | Clique aqui para a<br>SELECIONA<br>O SERVIÇO | udicionar Servicos<br>VALOR DO<br>SERVIÇO.<br>(R\$) | ALIQUOTA<br>(%) | ISS<br>(R\$) | ISS RETIDO<br>(R\$) | DEDUÇÕES<br>(R\$) | ACRÉSCIMOS<br>(R\$) | DESCONTO<br>CONDICIONADO<br>(R\$) | DESCONTO<br>INCONDICIONADO<br>(R\$) | BASE CALC.<br>(R\$) | × |
|-------|----------------------------------------------|-----------------------------------------------------|-----------------|--------------|---------------------|-------------------|---------------------|-----------------------------------|-------------------------------------|---------------------|---|
| (23)- | Selecion 💌                                   | 0,00                                                | 0,00            | 0,00         | 0,00                | 0,00              | 0,00                | 0,00                              | 0,00                                | 0,00                | ] |
| C     |                                              | 1                                                   |                 |              | E RETE              | R ISS             |                     |                                   |                                     |                     |   |
|       | 24                                           | 25                                                  | )               |              |                     |                   |                     |                                   |                                     |                     |   |
|       | Adicionar Rer                                | nover Confi                                         | irmar           |              |                     |                   |                     |                                   |                                     |                     |   |

Campos 23: Neste campo o prestador adicionara o serviço prestado.

Campos 24: Neste campo o prestador poderá discriminar o serviço selecionado.

Campos 25: Neste campo o prestador adicionara o valor do serviço.

**Campos 26:** Neste campo o prestador adicionara um serviço selecionado no campo anterior.

**Campos 27:** Neste campo o prestador poderá remover um serviço selecionado no campo anterior.

**Campos 28:** Neste campo o prestador confirmará os serviços selecionados no campo anterior e finalizara a seleção de serviços prestados.

| Clique aqui para adic    | ionar Serviços           |                        |                      |
|--------------------------|--------------------------|------------------------|----------------------|
| Valores da r             | nota                     |                        |                      |
| Valor dos Serviços       | R\$ 0,00                 | Base de R\$<br>Cálculo | 0,00                 |
| Deduções                 | R\$ 0,00                 | Acréscimos R\$         | 0,00                 |
| Desconto<br>Condicionado | R\$ 0,00                 | Desconto R\$           | 0,00                 |
| Dados da not             | a                        |                        |                      |
| ISS                      | R\$ 0,00                 | ISS Retido             | R\$ 0,00             |
| INSS                     | R\$ 0,00                 | IRRF                   | R\$ 0,00             |
| Cofins                   | R\$ 0,00                 | Contribuição Social    | R\$ 0,00             |
| PIS/PASEP                | R\$ 0,00                 | Outras Retenções       | R\$ 0,00             |
| Total da not             | a                        |                        |                      |
| Valor liquido            | R\$ 0,00                 | Retenções R\$          | 0,00                 |
| Emitir                   | 29                       |                        | *Campos obrigatórios |
|                          |                          |                        |                      |
| Copyright © 2013 - Todos | s os Direitos Reservados |                        |                      |

**Campos 29:** Após o preenchimento dos campos anteriores o prestador poderá emitir a nota clicando no botão emitir finalizando assim o processo de emissão da nota fiscal de serviços eletrônica.

Após clicar em "Emitir" aparece um mensagem avisando que a nota foi emitida com sucesso e clicando em "OK" aparecera um mensagem perguntando "deseja imprimir a nota ?", clique em "OK" para imprimir ou em "cancelar" para finalizar.